Driver: https://www.effective.gr/Download.htm#D\_SignPro3

Aes Key:

Στην συσκευή του φορολογικού μηχανισμού Proline signup πατάμε enter για να μπούμε στο μενού:

1. Με τα βελάκια πάμε στο "Προγραμματισμός" (βάζουμε κωδικό με τα βελάκια 0000).

2. Μετά με τα βελάκια βρίσκουμε την επιλογή "Ρυθμίσεις ΓΓΠΣ" (βάζουμε κωδικό με τα βελάκια 86592) και βάζουμε 1 για ενεργοποίηση.

3. Πατάμε enter μέχρι να βγει από μόνο του εκτός, τότε θα έχει αποθηκεύσει την ρύθμιση .

4. Μετά πάμε με τα βελάκια στην επιλογή "Λήψη aes key", το βάζουμε σε 1 και πατάμε enter για να κάνει λήψη aes key.

5. Τέλος πατάμε το C μέχρι να βγει αρχική οθόνη.